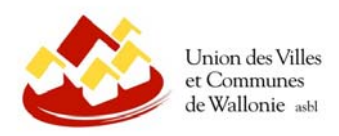

# Tutoriel d'utilisation du Géoportail de la Wallonie Exemple : Cartographie Inondations

Ce tutoriel constitue un mode opératoire succinct permettant de décrire comment accéder aux informations détenues au sein du Géoportail, en prenant l'exemple des données relatives à la cartographie des zones inondables.

Nous ne reprenons ici que les fonctions usuelles basiques de l'application, pour en permettre une compréhension rapide, sans rentrer dans les détails de toutes les possibilités qu'elle propose.

#### 1. Accéder au Géoportail

http://geoportail.wallonie.be

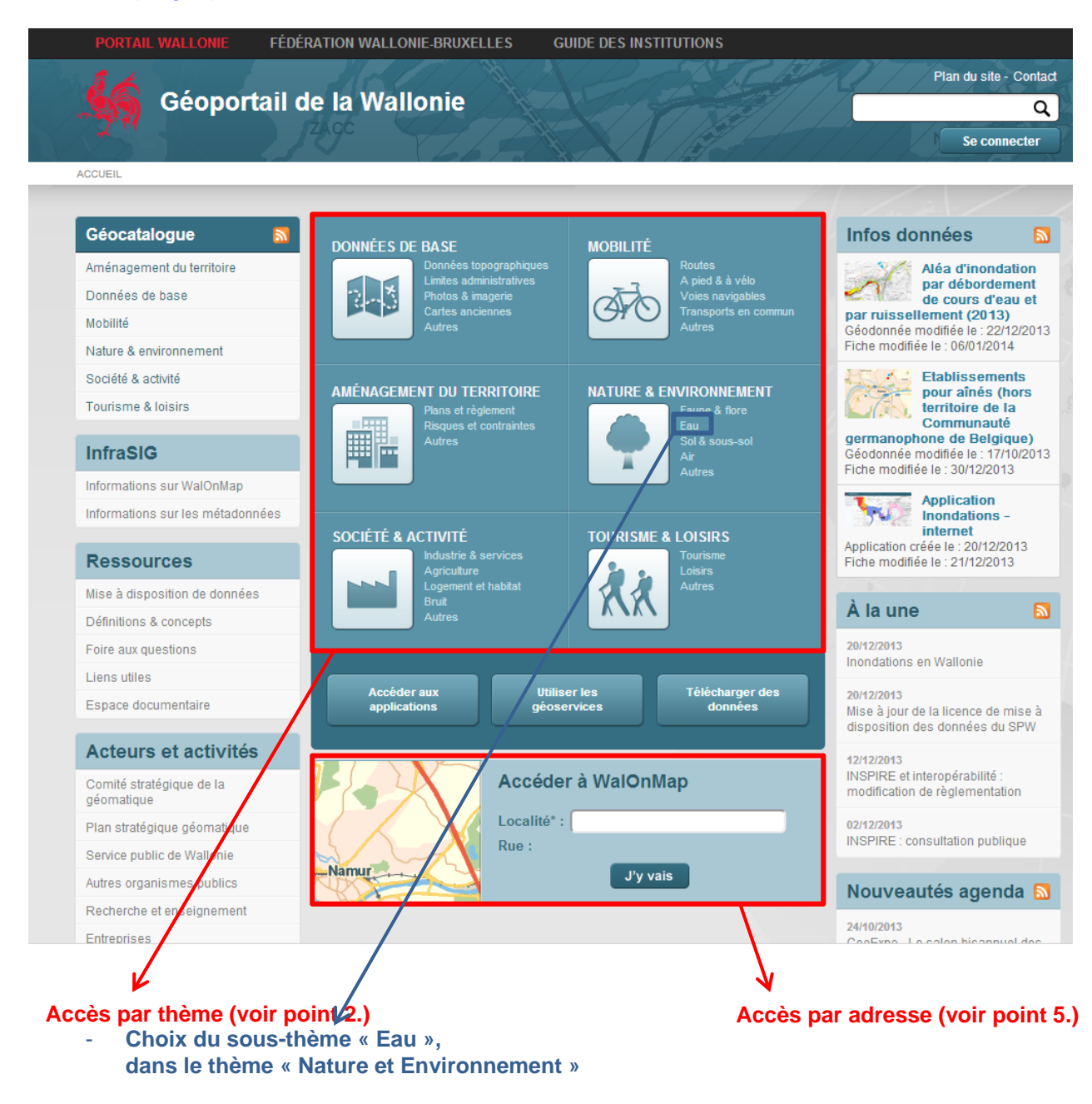

Belfius: BE09 0910 1158 4657 BIC: GKCCBEBB TVA: BE 0451 461 655

### 2. Accès aux données disponibles sur le sous-thème de l'Eau

Le Géocatalogue vous permet de visualiser toutes les données cartographiques disponibles, auxquelles on peut accéder, par des **onglets**, via une application particulière ou, si celle-ci regroupe plusieurs thématiques ou sous-thématiques, via les « Géodonnées » (= données cartographiques) qui peuvent aussi être représentées dans plusieurs applications. Il est également possible d'effectuer une recherche par mot-clef.

| 1                                                                                                    | Thème Nature                                                                                                    | et environnement                                                                                                    | •                                                                                                    |  |
|----------------------------------------------------------------------------------------------------|----------------------------------------------------------------------------------------------------|----------------------------------------------------------------------------------------------------|----------------------------------------------------------------------------------------------------|--|
| Sous-                                                                                                    | thème Eau                                                                                                    | Eau                                                                                                    |                                                                                                    |  |
| Recherche par mo                                                                                                    | ts-clés                                                                                                    |                                                                                                    | Q                                                                                                    |  |
|                                                                                                    |                                                                                                    |                                                                                                    |                                                                                                    |  |
|                                                                                                    | Trier par                                                                                                    | Affichage L                                                                                                    | iste 💽 Réinitialiser                                                                                     |  |
|                                                                                                    | Titre                                                                                                    |                                                                                                    |                                                                                                    |  |
|                                                                                                    |                                                                                                    |                                                                                                    | $\rightarrow$                                                                                            |  |
| Applications (11)                                                                                                    | Géodonnées (1                                                                                                    | 8) Géoservices (0) Cartes                                                                                                    | (0)                                                                                                    |  |
| Ine application cartograph                                                                                                    | ioue permet d'inters                                                                                                    | nir quer les données néographiques via u                                                                                                    | ne interface web                                                                                         |  |
| nie application cartograph                                                                                                    | ique permet a intera                                                                                                    | igii avec les données geographiques via u                                                                                                    | ne interlace web.                                                                                        |  |
| age 1 sur 1                                                                                                    |                                                                                                    |                                                                                                    | Eléments par page: 15                                                                                    |  |
|                                                                                                    |                                                                                                    |                                                                                                    |                                                                                                    |  |
| Application                                                                                                    | on Inondations - i                                                                                                    | nternet                                                                                                    | Fiche descript                                                                                           |  |
| L'annlicatio                                                                                                    | in Inondations est de                                                                                                    | ádiée à la consultation des données relativ                                                                                                    | es à                                                                                                    |  |
| L applicatio                                                                                                    | in monuations est ut                                                                                                    | culee a la consultation des données relativ                                                                                                    | cs-a Acceder                                                                                             |  |
| ľaléa ďinor                                                                                                    | ndation par déborde                                                                                                    | ment et ruissellement - aux zones inondat                                                                                                    | les -                                                                                                    |  |
| ľaléa ďinor<br>aux risque                                                                                                    | ndation par déborde<br>s                                                                                                    | ment et ruissellement, - aux zones inondat                                                                                                    | oles, -                                                                                                  |  |
| l'aléa d'inor<br>aux risque                                                                                                    | ndation par déborde<br>s                                                                                                    | ment et ruissellement, - aux zones inondab                                                                                                    | les, -                                                                                                   |  |
| l'aléa d'inor<br>aux risque<br>Carte hyd<br>Propriétaire                                                                                                    | ndation par déborde<br>s<br>Irogéologique de<br>a : Région wallonne                                                                                                    | ment et ruissellement, - aux zones inondat<br>Wallonie - application internet                                                                                                    | Fiche descript                                                                                           |  |
| l'aléa d'inor<br>aux risque<br>Carte hyd<br>Propriétaire<br>L'applicatio                                                                                                    | ndation par déborde<br>s<br>Irogéologique de<br>a : Région wallonne<br>In 'carte hydronéolo                                                                                                    | ment et ruissellement, - aux zones inondat<br>Wallonie - application internet                                                                                                    | Fiche descript                                                                                           |  |
| l'aléa d'inor<br>aux risque<br>Carte hyd<br>Propriétaire<br>L'applicatio<br>des cartes                                                                                                    | ndation par déborde<br>S<br>Irogéologique de<br>a : Région wallonne<br>in 'carte hydrogéolo<br>hyrogéologiques, u                                                                                                    | ment et ruissellement, - aux zones inondat<br>Wallonie - application internet<br>gique de Wallonie' permet la consultation e<br>ne à une, avec une mise en page unique. I                                                                                                    | Fiche descript<br>Accéder<br>Pour                                                                        |  |
| l'aléa d'inor<br>aux risques<br>Carte hyd<br>Propriétaire<br>L'applicatio<br>des cartes<br>plus de fac                                                                                                    | ndation par déborde<br>S<br>Irogéologique de<br>a : Région wallonne<br>In 'carte hydrogéolo<br>hyrogéologiques, u<br>cilité                                                                                                    | ment et ruissellement, - aux zones inondat<br>Wallonie - application internet<br>gique de Wallonie <sup>°</sup> permet la consultation e<br>ne à une, avec une mise en page unique. I                                                                                                    | Fiche descript<br>Accéder<br>Pour                                                                        |  |
| l'aléa d'inor<br>aux risque<br>Carte hyd<br>Propriétaire<br>L'applicatio<br>des cartes<br>plus de fac                                                                                                    | ndation par déborde<br>s<br>Irogéologique de<br>a : Région wallonne<br>in 'carte hydrogéolo<br>hyrogéologiques, u<br>cilité                                                                                                    | ment et ruissellement, - aux zones inondat<br>Wallonie - application internet<br>gique de Wallonie' permet la consultation e<br>ne à une, avec une mise en page unique. I<br>ones de baignade en Région wallong                                                                                                    | Fiche descript<br>Accéder<br>Pour                                                                        |  |
| l'aléa d'inor<br>aux risques<br>Carte hyd<br>Propriétaire<br>L'applicatio<br>des cartes<br>plus de fact<br>Etat bacté<br>applicatio                                                                                                    | ndation par déborde<br>s<br>Irogéologique de<br>a : Région wallonne<br>in 'carte hydrogéolo<br>hyrogéologiques, u<br>silité<br>ériologique des z<br>on internet                                                                                                    | ment et ruissellement, - aux zones inondat<br>Wallonie - application internet<br>gique de Wallonie' permet la consultation e<br>ne à une, avec une mise en page unique. I<br>ones de baignade en Région wallonn                                                                                                    | Fiche descript<br>Accéder<br>Pour<br>Pour<br>Fiche descript                                              |  |
| l'aléa d'inor<br>aux risques<br>Carte hyd<br>Propriétaire<br>L'applicatio<br>des cartes<br>plus de fact<br>Propriétaire<br>Propriétaire                                                                                                    | ndation par déborde<br>s<br>Irogéologique de<br>a : Région wallonne<br>in 'carte hydrogéolo<br>hyrogéologiques, u<br>cilité<br>ériologique des z<br>on internet<br>a : Région wallonne                                                                                                    | ment et ruissellement, - aux zones inondat<br>Wallonie - application internet<br>gique de Wallonie' permet la consultation e<br>ne à une, avec une mise en page unique. I<br>ones de baignade en Région wallonn                                                                                                    | Fiche descript                                                                                           |  |
| laléa d'inor   aux risque   Carte hyd   Propriétaire   L'application   des cartes   plus de fac   Propriétaire   Application   Application                                                                                                    | Indation par déborde<br>S<br>Irogéologique de<br>a : Région wallonne<br>in 'carte hydrogéolo<br>hyrogéologiques, u<br>silité<br>ériologique des z<br>on internet<br>a : Région wallonne<br>i de consultation déc                                                                                        | ment et ruissellement, - aux zones inondat<br>Wallonie - application internet<br>gique de Wallonie' permet la consultation e<br>ne à une, avec une mise en page unique. I<br>ones de baignade en Région wallonn<br>diée à l'état bactériologique des zones de                                                                                                    | Fiche descript<br>Pour<br>Pour<br>Fiche descript<br>Accéder<br>Accéder<br>Accéder                        |  |
| l'aléa d'inor   aux risques   Carte hyd   Propriétaire   L'application   des cartes   plus de fact   Propriétaire   Application   baignade. I                                                                                                    | Indation par déborde<br>s<br>Irogéologique de<br>a : Région wallonne<br>in 'carte hydrogéolo<br>hyrogéologiques, u<br>cilité<br>ériologique des z<br>on internet<br>a : Région wallonne<br>de consultation dér<br>La carte dynamique                                                                    | ment et ruissellement, - aux zones inondat<br>Wallonie - application internet<br>gique de Wallonie' permet la consultation e<br>ne à une, avec une mise en page unique. I<br>ones de baignade en Région wallonn<br>diée à l'état bactériologique des zones de<br>montre, par couleurs différentes, les zone                                                                                   | Fiche descript<br>Accéder<br>Pour<br>Ile -<br>Fiche descript<br>Accéder<br>s de                          |  |
| l'aléa d'inor<br>aux risque<br>Propriétaire<br>L'applicatio<br>des cartes<br>plus de fac<br>Etat bacto<br>Propriétaire<br>Application<br>baignade o                                                                                                    | ndation par déborde<br>s<br>Irogéologique de<br>a : Région wallonne<br>in 'carte hydrogéolo<br>hyrogéologiques, u<br>cilité<br>ériologique des z<br>on internet<br>a : Région wallonne<br>de consultation déc<br>La carte dynamique<br>ù l'indice de                                                    | ment et ruissellement, - aux zones inondat<br>Wallonie - application internet<br>gique de Wallonie' permet la consultation e<br>ne à une, avec une mise en page unique. I<br>ones de baignade en Région wallonn<br>diée à l'état bactériologique des zones de<br>montre, par couleurs différentes, les zone                                                                                   | Fiche descript<br>Accéder<br>Pour<br>Fiche descript<br>Accéder<br>Accéder<br>s de                        |  |
| laléa d'inor   aux risques   Carte hyd   Propriétaire   L'application   des cartes   plus de fact   Propriétaire   Application   baignade. I   baignade o                                                                                                    | Indation par déborde<br>s<br>Irogéologique de<br>a : Région wallonne<br>in 'carte hydrogéolo<br>hyrogéologiques, u<br>cilité<br>ériologique des z<br>on internet<br>a : Région wallonne<br>de consultation dér<br>La carte dynamique<br>ù l'indice de<br>eaux en Région wa                              | ment et ruissellement, - aux zones inondat<br>Wallonie - application internet<br>gique de Wallonie' permet la consultation e<br>ne à une, avec une mise en page unique. I<br>ones de baignade en Région wallonn<br>diée à l'état bactériologique des zones de<br>montre, par couleurs différentes, les zone<br>vallonne - application internet                                                | Fiche descript<br>Accéder<br>Pour<br>Ie - Fiche descript<br>Accéder<br>s de                              |  |
| Paléa d'inor   aux risque   aux risque   Propriétaire   L'application   des cartes   plus de fac   Propriétaire   Application   baignade o   Diagnade o                                                                                                    | Indation par déborde<br>s<br>Irogéologique de<br>a : Région wallonne<br>in 'carte hydrogéolo<br>hyrogéologiques, u<br>cilité<br>ériologique des z<br>partice des z<br>partices de consultation déc<br>La carte dynamique<br>ù l'indice de<br>eaux en Région wallonne                                    | ment et ruissellement, - aux zones inondat<br>Wallonie - application internet<br>gique de Wallonie' permet la consultation e<br>ne à une, avec une mise en page unique. I<br>ones de baignade en Région wallonn<br>diée à l'état bactériologique des zones de<br>montre, par couleurs différentes, les zone<br>vallonne - application internet                                                | Fiche descript<br>Accéder<br>Pour<br>Re - Fiche descript<br>Accéder<br>s de<br>Fiche descript            |  |
| Paléa d'inor   aux risques   Carte hyd   Propriétaire   L'application   des cartes   plus de fact   Propriétaire   Application   baignade of   Propriétaire   Application   baignade of   Propriétaire   Application   baignade of   Propriétaire   Application | Indation par déborde<br>s<br>Irogéologique de<br>a : Région wallonne<br>in 'carte hydrogéolo<br>hyrogéologiques, u<br>cilité<br>ériologique des z<br>on internet<br>a : Région wallonne<br>de consultation dér<br>La carte dynamique<br>ù l'indice de<br>eaux en Région wallonne<br>de consultation dér | ment et ruissellement, - aux zones inondat<br>Wallonie - application internet<br>gique de Wallonie' permet la consultation e<br>ne à une, avec une mise en page unique. I<br>ones de baignade en Région wallonn<br>diée à l'état bactériologique des zones de<br>montre, par couleurs différentes, les zone<br>vallonne - application internet<br>diée aux crues en Wallonie. Elle donne la s | Fiche descript<br>Accéder<br>Pour<br>Re - Fiche descript<br>Accéder<br>s de<br>Fiche descript<br>Accéder |  |

La sélection de l'application (ou de la Géodonnée) choisie ouvre une fenêtre dispensant toutes les informations y relatives, sous la forme d'onglets :

- Description : les Géodonnées concernées, la date des documents, etc. ;
- Accès : les liens vers l'application et les ressources utilisées, ainsi que les coordonnées du helpdesk ;
- Usage et qualité : la technologie utilisée pour l'application, les limitations et contraintes d'usage, etc. ;
- Contact : les coordonnées des personnes en charge de la thématique et de la technique ;
- Plus d'informations.

| Fiche de                           | escrip         | otive                                                                                                    |                                                                                                    |                                                                                                    |                                                                                                    | ×                    |
|------------------------------------|----------------|----------------------------------------------------------------------------------------------------|----------------------------------------------------------------------------------------------------|----------------------------------------------------------------------------------------------------|----------------------------------------------------------------------------------------------------|----------------------|
|                                    | Ø              | Propriétaire : 1<br>Date de public                                                                                                    | On Inonc<br>Région wallonn<br>ation de l'app                                                                                                    | lations – inte<br>ne<br>plication : 20 déc. 21                                                                                                    | rnet<br><sup>113</sup>                                                                                                    | 87                   |
| Description                        | Accès          | Usage et qualité                                                                                                    | Contact                                                                                                    | Plus d'infos                                                                                                    |                                                                                                    |                      |
| Résumé                             |                | L'application<br>- à l'aléa d'in<br>- aux zones i<br>- aux risques<br>Pour chacun<br>la table des<br>localisation)<br>accessibles<br>Une localisa<br>information c | Inondations<br>indation par<br>iondatoles,<br>d'inondatior<br>de ces trois<br>matières, oui<br>est gardé en<br>pour chacun<br>tion est pose<br>iadastrale. | est dédiée à la cor<br>débordement et ru<br>thèmes un context<br>tils et données con<br>passant d'un thèn<br>des thèmes.<br>tible sur base d'un<br>moultables sur ce s | sultation des données relatives<br>issellement,<br>plémentaires). Le cadrage (la<br>le à l'autre. Des cartes pdf sont<br>e adresse, de coordonnées ou (<br>itte sont disponibles à titre infor | s A<br>es dans d'une |
| Mots-clés                          |                | Thème(s) Gé                                                                                                    | oportail :                                                                                                    | Nature et enviror<br>Plans et règleme                                                                                                    | nement, Aménagement du terri<br>ents, Risques et contraintes                                                                                                    | toire, Eau,          |
|                                    |                | Thème(s) IN                                                                                                    | SPIRE :                                                                                                    | Hydrographie, Zo                                                                                                    | nes à risque naturel                                                                                                    |                      |
|                                    |                | Autre(s):                                                                                                    |                                                                                                    | eau, inondation,<br>ruissellement, in<br>inondation, risqu                                                                                                    | zone à risque, aléa, débordeme<br>ondable, scénario, risque, carte<br>es naturels, webgis                                                                                                    | ent,<br>e, directive |
| Date de publication                | on de          | 20 déc. 2013                                                                                                    |                                                                                                    |                                                                                                    |                                                                                                    |                      |
| Dernière mise à j<br>l'application | iour de        | Non renseigi                                                                                                    | ıé                                                                                                    |                                                                                                    |                                                                                                    |                      |
| Date de mise à jo<br>descriptive   | our de la fict | e 21 déc. 2013                                                                                                    |                                                                                                    |                                                                                                    |                                                                                                    |                      |
| Territoire couver                  | t              | Non renseig                                                                                                    | тé                                                                                                    |                                                                                                    |                                                                                                    |                      |
| Système de référ<br>(EPSG)         | rence spatia   | al 31370                                                                                                    |                                                                                                    |                                                                                                    |                                                                                                    |                      |

Toutes ces informations peuvent être obtenues dans leur totalité en un document PDF ou RTF en cliquant sur l'icône adéquate.

## 3. Accès à l'application « Inondations »

L'accès à l'application se fait via l'onglet approprié, en cliquant sur « Application Inondations »

| Fiche descript           | live                                                                                                    | > |
|--------------------------|----------------------------------------------------------------------------------------------------|---|
| 50                       | Application Inondations - internet<br>Propriétaire : Région wallonne<br>Date de publication de l'application : 20 déc. 2013                                                                                                    |   |
| Description Accès Us     | age et qualité Contact Plus d'infos                                                                                                    |   |
| Contraintes d'accès      | Application de consultation en accès libre.                                                                                                    |   |
| Formalités d'accès       | Connectez-vous à l'application <u>http://geoapps.wallonie.be/inondations</u> et choisissez un thème en haut à gauche                                                                                                    |   |
| URL de l'application     | Application inondations                                                                                                    |   |
| Ressource(s) associée(s) | Portail Inondations<br>Application Inondations - thème Aléa d'inondation - internet<br>Application Inondations - thème Zones Inondables - internet<br>Application Inondations - thème Risques d'inondation - internet<br>Portail SIG de la DGARNE |   |
| Distributeur             | Direction de l'intégration des géodonnées (SPW - SG - DIG)<br>helpdesk.carto@spw.wallonie.be                                                                                                    |   |

#### Voici l'interface de l'application à son ouverture et le descriptif des outils qui y apparaissent :

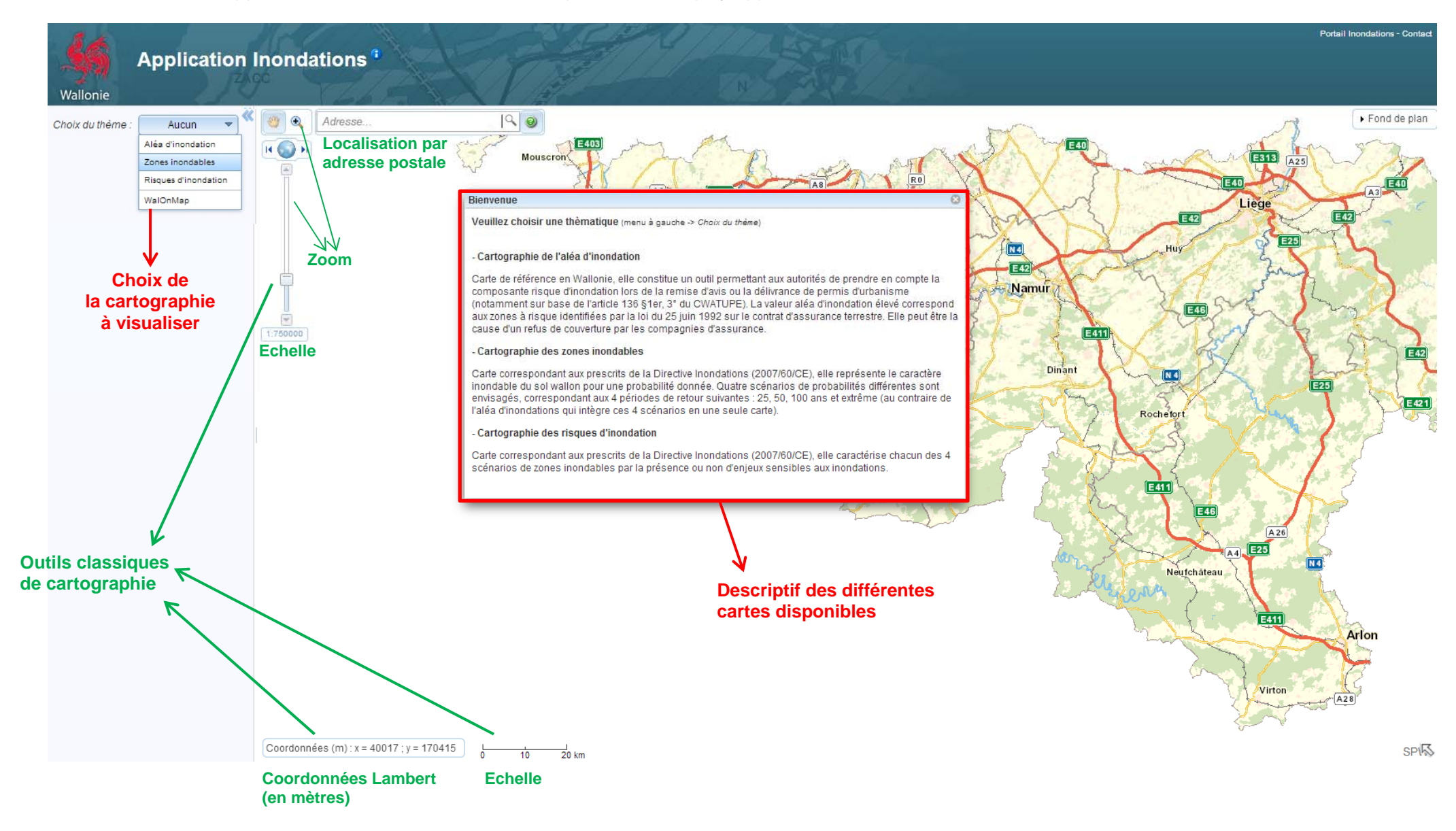

#### 4. Aperçu des données

4.1. Cartographie d'aléa d'inondation

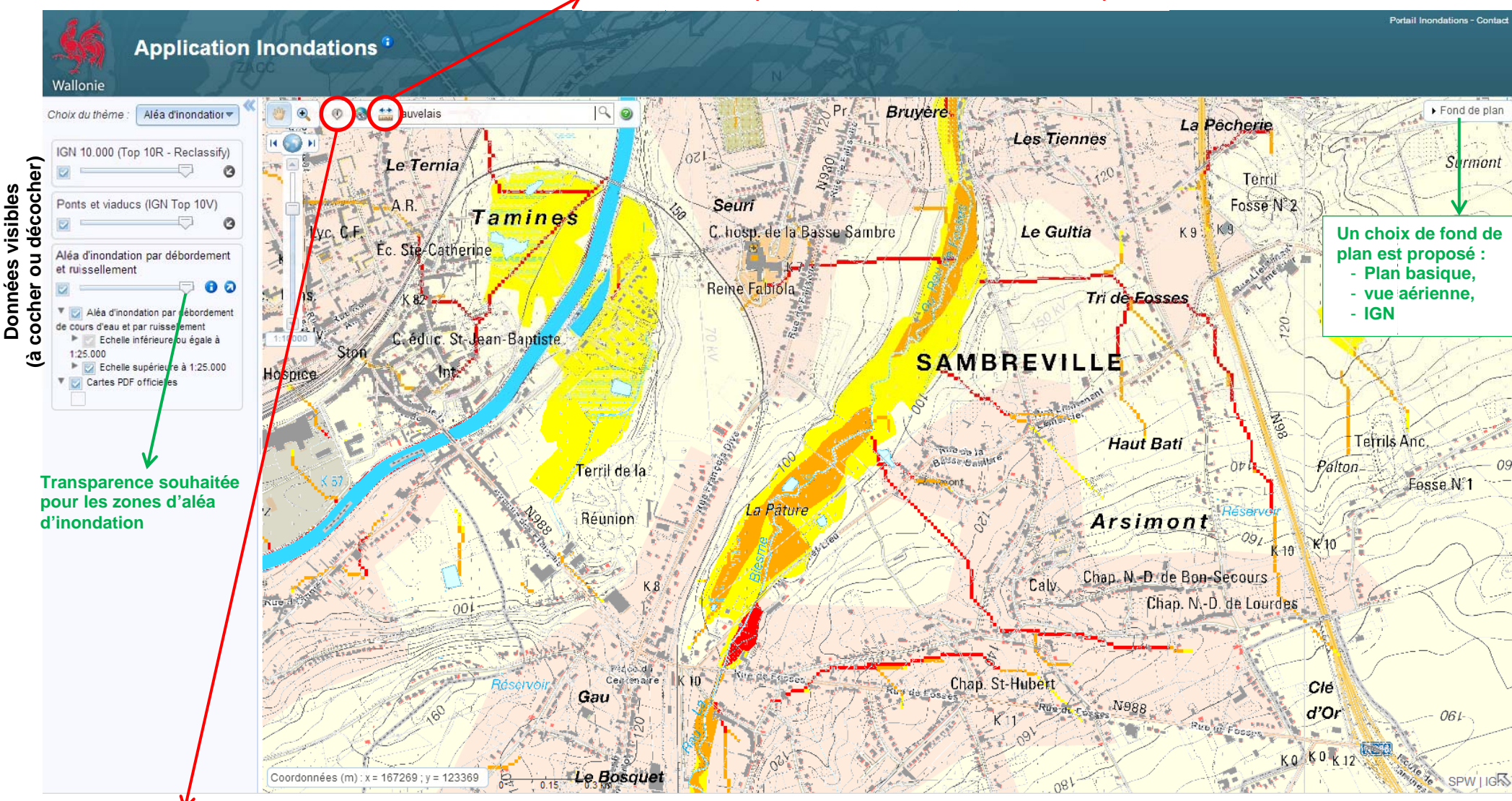

L'outil « Mesurer » permet de mesurer la distance entre deux points

L'outil « Identification » permet d'accéder à la carte IGN (1/10 000, noir et blanc) identifiée, agrémentée des zones d'aléa d'inondation (couleur) avec une légende, en PDF. Pour ce faire : cliquer sur l'icône, puis sur la carte, et le lien vers le document apparaît.

## 4.2. Cartographie des zones inondables

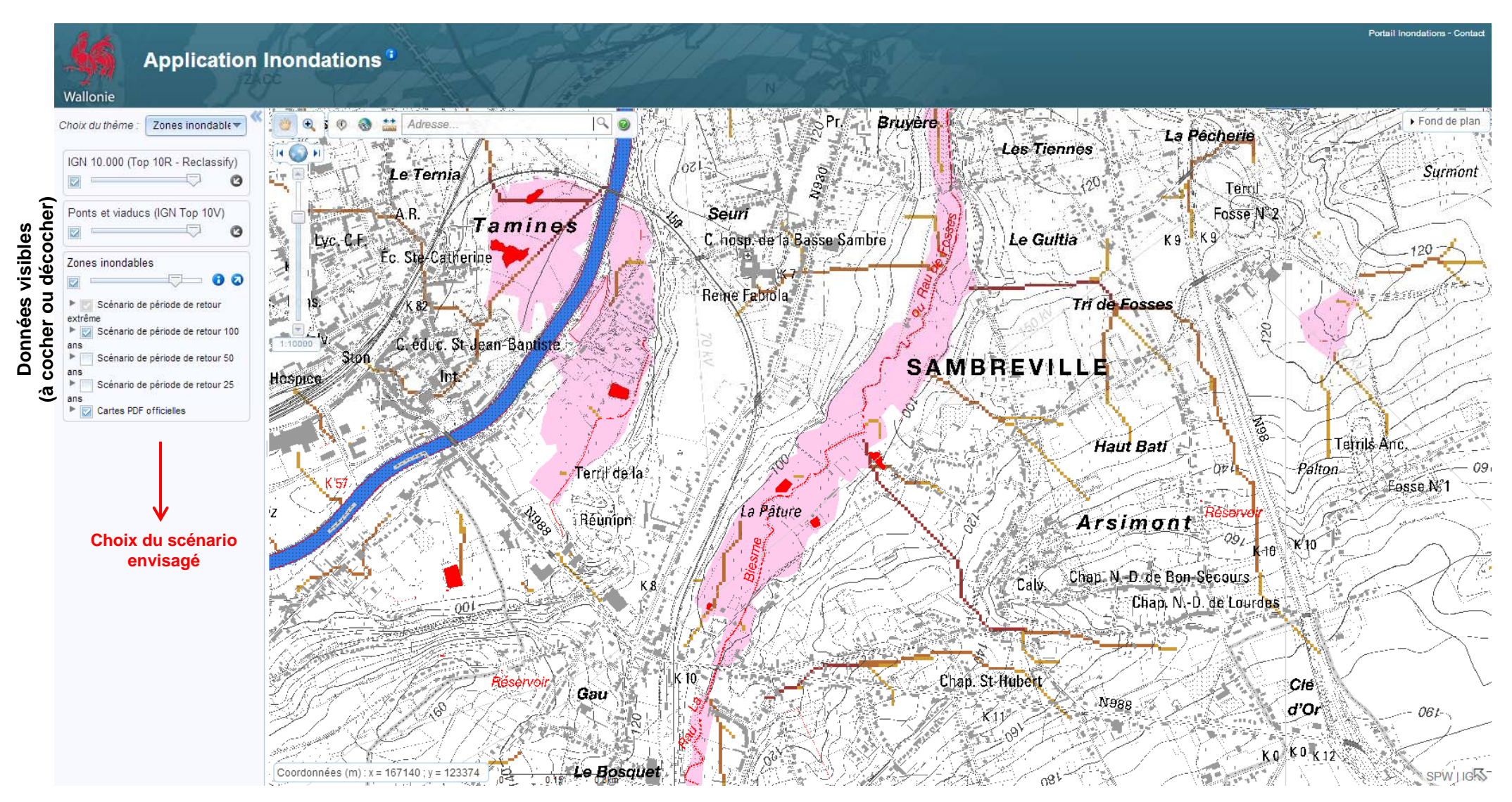

Les outils disponibles dans l'application sont les mêmes que pour la cartographie d'aléa d'inondation.

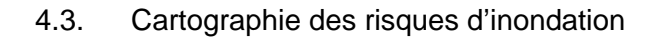

L'outil « légende » ouvre un document décrivant tous les figurés apparaissant sur la carte

L'outil « street view » permet de visualiser virtuellement les rues de villes et de villages

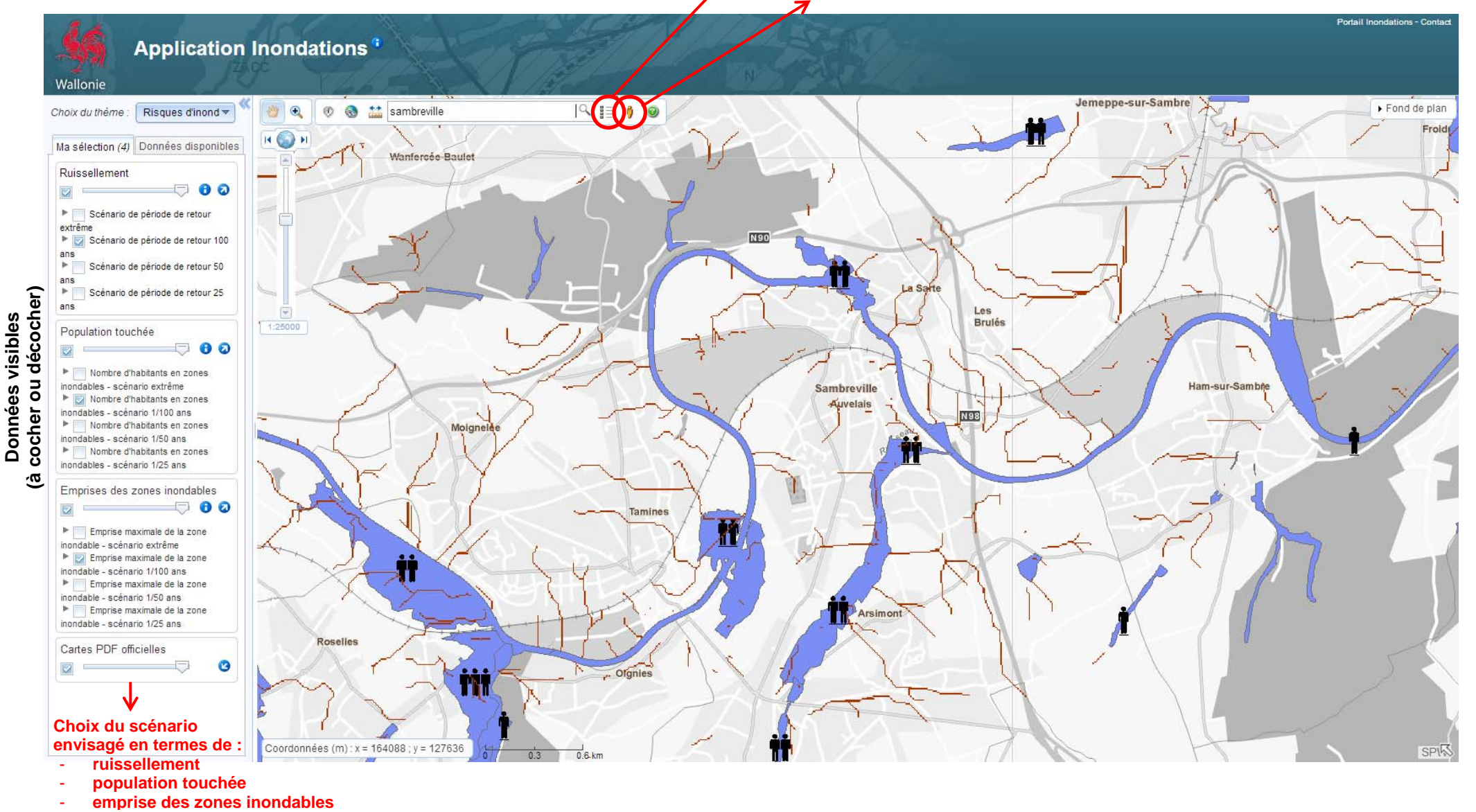

Les outils disponibles dans l'application sont les mêmes que pour la cartographie d'aléa d'inondation et la cartographie des zones inondables.

## 5. Accès au Géoportail à partir d'une adresse

|       | Accéder à WalOnMap               |
|-------|----------------------------------|
| Namur | Localité* :<br>Rue :<br>J'y vais |

Lorsqu'on insère une adresse précise, l'application générale de WalOnMap s'ouvre en centrant sur l'adresse, sur un fond de plan basique, qu'il est donc loisible de changer pour un fond IGN ou vue aérienne.

| Géoportail de la Wallonie<br>WalOnMap - Toute la Wallonie à la carte                                                                   |                                                                                                    |
|----------------------------------------------------------------------------------------------------|----------------------------------------------------------------------------------------------------|
| Wallonie                                                                                                    |                                                                                                    |
| Dhoix du théme : 🗾 Vue générale 💌 🥤 🍕 🕺 🖉 🕲 🌒 🔛 🌒 🖓 🖓 🖓 🖓 🖓 🖉 rue de l'île, lessive 🔤 🥄                                                | • Fond de plan                                                                                                    |
| Ma sélection Catalogue                                                                                                    |                                                                                                    |
| Aucune donnée n'est affichée sur le fond de plan.                                                                                      |                                                                                                    |
| Pour stifcher d'aufres données, cliquez sur<br>l'ongiet "Catalogue" et sélectionnez la (les)<br>donnée(s) que vous désirez visualiser. |                                                                                                    |
| Fond de plan                                                                                                    |                                                                                                    |
| Pour modifier le fond de plan, utilisez le bouton<br>"Fond de plan" situé en-haut à droite de l'écran                                  | and the second second se |
|                                                                                                    |                                                                                                    |
|                                                                                                    |                                                                                                    |
|                                                                                                    | Choix du theme : Vue generale                                                                                                    |
|                                                                                                    | Ma sélection Catalogue                                                                                                    |
|                                                                                                    | Tout ouvrir / Tout fermer                                                                                                    |
|                                                                                                    | Unités administratives                                                                                                    |
|                                                                                                    |                                                                                                    |
| 2 015 03 km<br>Coordonnés (m) x = 203873 ; y = 9209                                                                                    |                                                                                                    |
| 7                                                                                                    | Faune et flore                                                                                                    |
| Aucune donnée n'est affichée sur le fond                                                                                               | ▼ ■ Fau                                                                                                    |
| cliquez sur l'onglet " <b>Catalogue</b> " et                                                                                           | Aléa d'inondation                                                                                                    |
| sélectionnez la (les) donnée(s) que vous                                                                                               | Zones inondables                                                                                                    |
| désirez visualiser.                                                                                                    | Plans topographiques                                                                                                    |
| Tel qu'il est affiché ci-ioint il est possible                                                                                         | Cartes anciennes                                                                                                    |
| de visualiser une série de données (telles                                                                                             |                                                                                                    |
| que la cartographie « aléa d'inondation »                                                                                              |                                                                                                    |
| directement dans l'application « Vue                                                                                                   |                                                                                                    |
| generale » ouverte par defaut.                                                                                                    |                                                                                                    |
|                                                                                                    | Sol et sous-sol                                                                                                    |
|                                                                                                    | Industries et services                                                                                                    |
|                                                                                                    | Vous êtes un producteur de géodonnées ?<br>Proposez l'ajout de votre géodonnée au Catalogue via<br>notre <u>fomulaire de contact</u> .                                                                                                    |

## 6. Accès à d'autres applications à partir de « Vue générale »

L'onglet du choix du thème permet de basculer vers d'autres applications, classées à l'instar de la page d'accueil du Géoportail pour « Données de base », « Mobilité », « Aménagement du territoire » et « Nature et Environnement ».

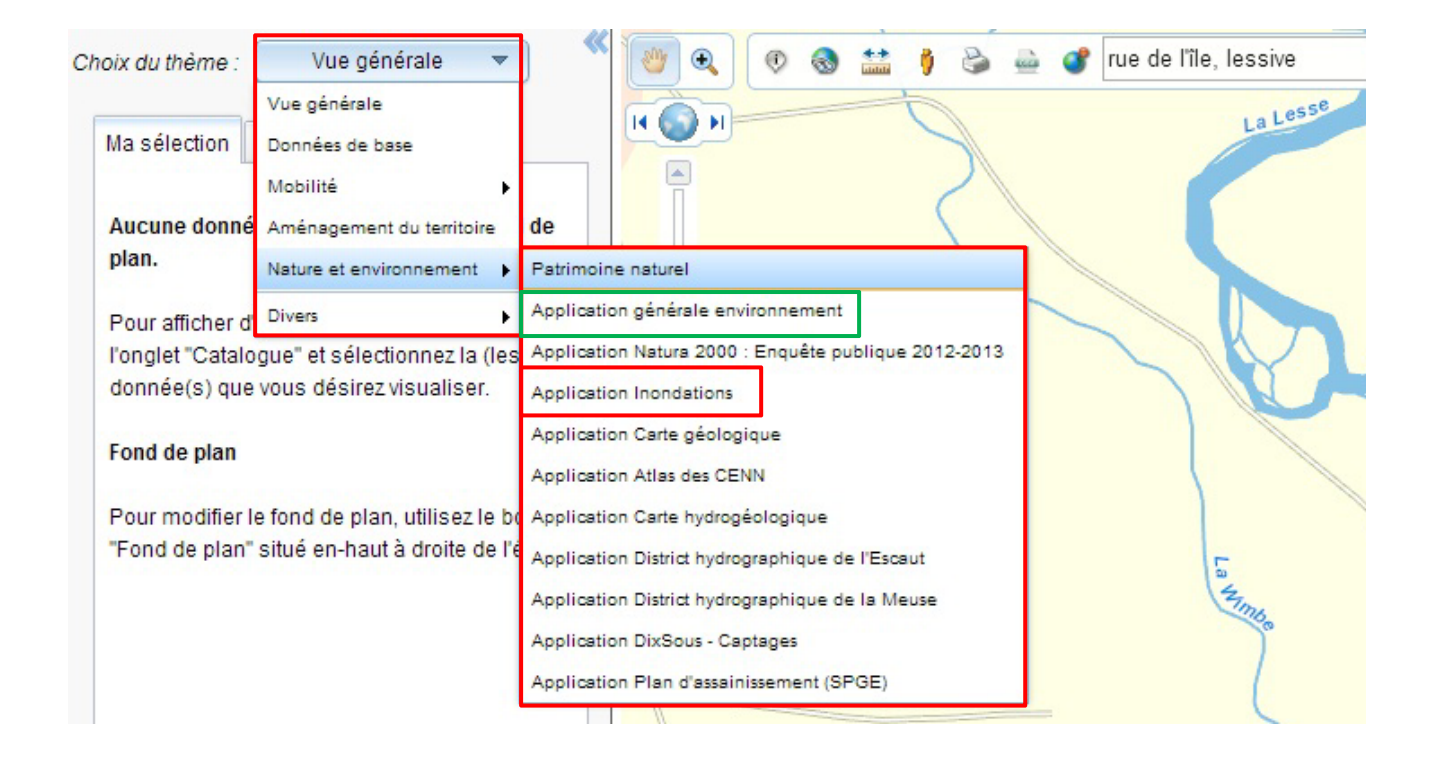

N'importe quelle application peut être accessible par ce biais, en conservant la localisation choisie centrée sur la page.

En choisissant le lien « Application Inondations », la même fenêtre qu'au point 3. sera obtenue et les mêmes fonctionnalités que celles décrites au point 4 seront d'application.

Il est à noter que certaines applications ne revêtent pas une interface identique, en fonction de la thématique choisie et de l'actualisation de la thématique. Ci-après est présenté l'exemple de l' « Application générale environnement », visualisée sous l'interface « CIGALE ».

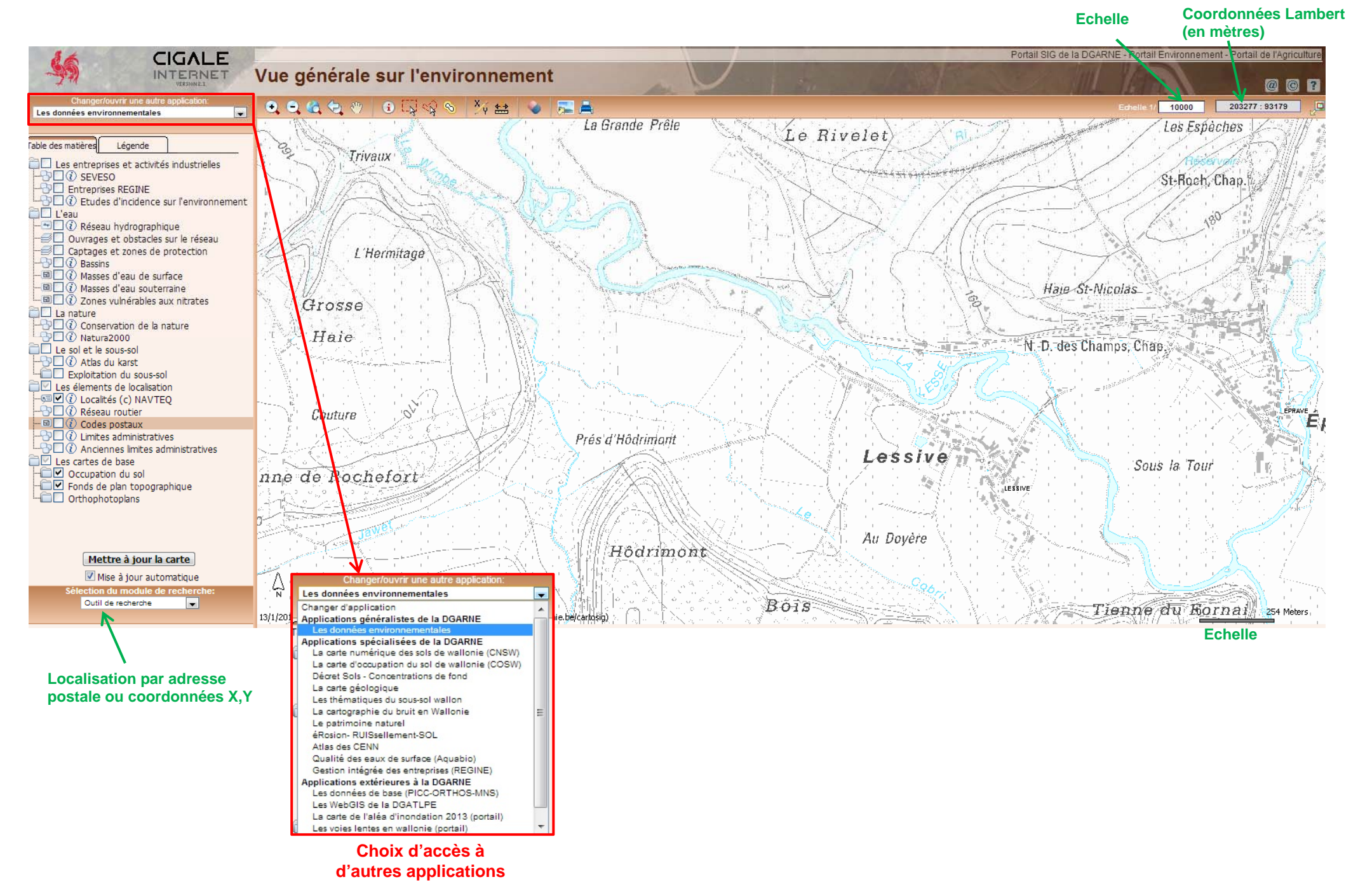

En outre, une série de fonctions y sont disponibles dans la barre d'outils :

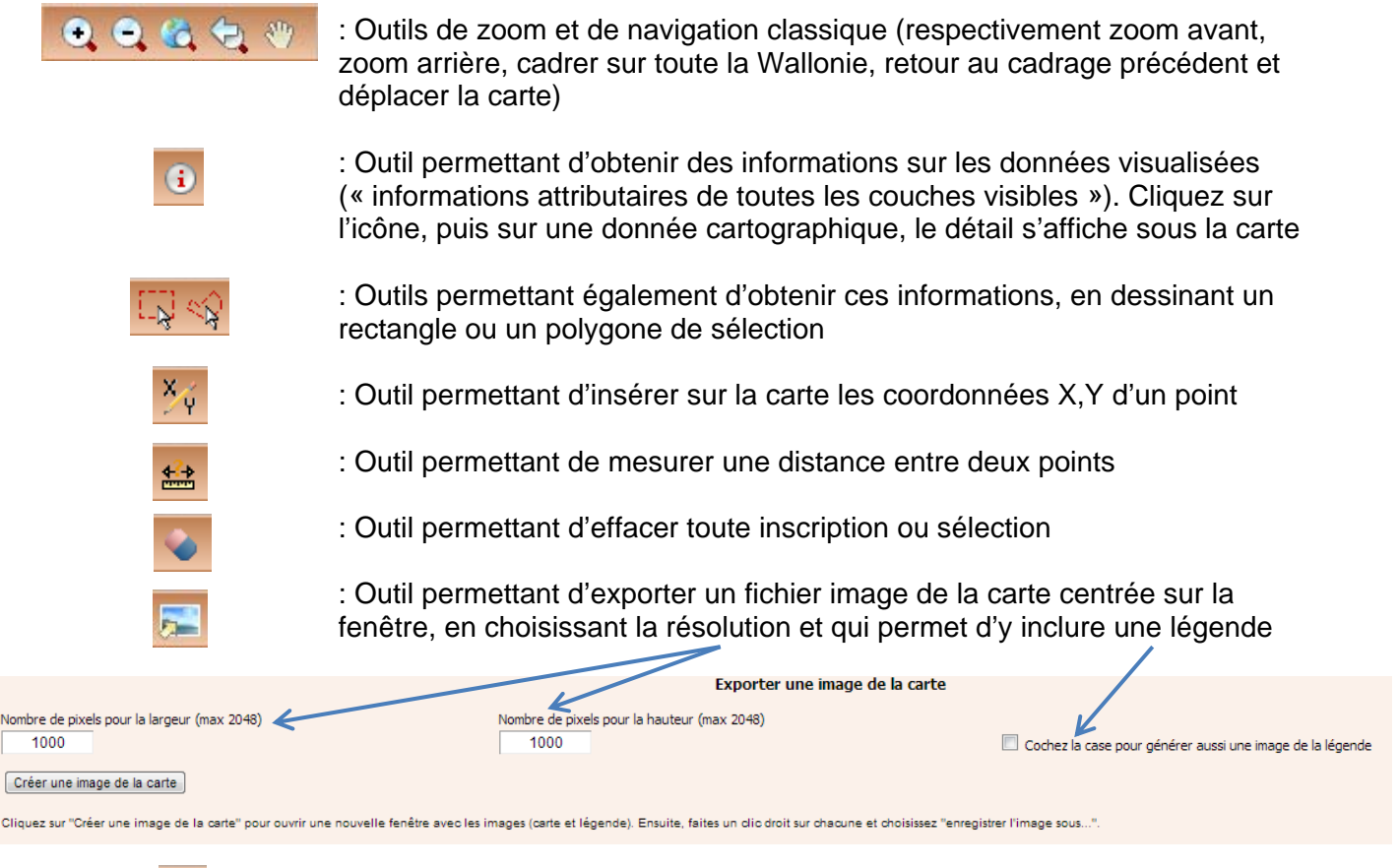

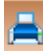

: Outil permettant d'imprimer la carte centrée sur la fenêtre